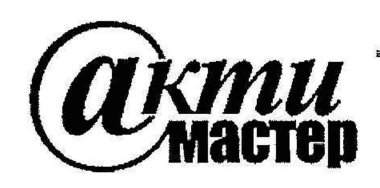

Закрытое Акционерное Общество «АКТИ-Мастер» АКТУАЛЬНЫЕ КОМПЬЮТЕРНЫЕ ТЕХНОЛОГИИ и ИНФОРМАТИКА

> 127254, Москва, Огородный проезд, д. 5, стр. 5 тел./факс (495)926-71-85 E-mail: <u>post@actimaster.ru</u> <u>http://www.actimaster.ru</u>

> > **УТВЕРЖДАЮ**

EST Генеральный директор ЗАО «АКТИ-Мастер» АКТИ-Мастер В.В. Федулов ACTI-Master «∕01∕» февраля 2017 г.

# Государственная система обеспечения единства измерений

Стенды измерительные для контроля параметров микроэлектронных компонентов FT-17HF-768, FT-17DT-256

> Методика поверки FT-17МП-2017

Заместитель генерального директора по метрологии ЗАО «АКТИ-Мастер»

Д.Р. Васильев

Главный метролог ООО «Совтест АТЕ»

К.А. Витязев

г. Москва 2017 Настоящая методика поверки распространяется на стенды измерительные для контроля параметров микроэлектронных компонентов FT-17HF-768, FT-17DT-256 (далее – стенды), изготавливаемые ООО «Совтест АТЕ», и устанавливает методы и средства их поверки.

Интервал между поверками – 1 год.

È

## 1 ОПЕРАЦИИ ПОВЕРКИ

При проведении поверки должны быть выполнены операции, указанные в таблице 1.

| Таблица 1 – Операции поверки                                                                                                    |          |                     |               |  |
|----------------------------------------------------------------------------------------------------|----------|---------------------|---------------|--|
| TT.                                                                                                    | Номер    | Проведение операции |               |  |
| Наименование операции                                                                                                    | пункта   | при п               | оверке        |  |
|                                                                                                    | методики | первичной           | периодической |  |
| 2                                                                                                    | 3        | 4                   | 3             |  |
| Внешний осмотр                                                                                                    | 6.1      | да                  | да            |  |
| Опробование и идентификация                                                                                                    | 6.2      | да                  | да            |  |
| Подготовка к измерениям статических параметров                                                                                                    | 6.3      | да                  | да            |  |
| Определение метрологических характеристик                                                                                                    | 6.4      | да                  | да            |  |
| Определение абсолютной погрешности<br>воспроизведения уровней постоянного<br>напряжения драйверами                                                     | 6.4.1    | да                  | да            |  |
| Определение абсолютной погрешности<br>воспроизведения постоянного напряжения<br>источником-измерителем статических<br>параметров универсальных каналов | 6.4.2    | да                  | да            |  |
| Определение абсолютной погрешности<br>воспроизведения силы постоянного тока<br>источником-измерителем статических<br>параметров универсального канала  | 6.4.3    | да                  | да            |  |
| Определение абсолютной погрешности<br>воспроизведения силы постоянного тока<br>активной нагрузкой универсального канала                                | 6.4.4    | да                  | да            |  |
| Определение абсолютной погрешности<br>измерения постоянного напряжения<br>компаратором                                                                 | 6.4.5    | да                  | да            |  |
| Определение абсолютной погрешности<br>измерения постоянного напряжения<br>источником-измерителем статических<br>параметров универсального канала       | 6.4.6    | да                  | да            |  |
| Определение абсолютной погрешности<br>измерения силы постоянного тока источником-<br>измерителем статических параметров<br>универсального канала       | 6.4.7    | да                  | да            |  |

Таблина 1 – Операции поверки

стр. 2 из 31

Продолжение таблицы 1

î

| 2                                                                                                    | 3      | 4  | 5  |
|----------------------------------------------------------------------------------------------------|--------|----|----|
| Определение абсолютной погрешности<br>воспроизведения постоянного напряжения<br>источником-измерителем статических<br>параметров дополнительного канала | 6.4.8  | да | да |
| Определение абсолютной погрешности<br>воспроизведения силы постоянного тока<br>источником-измерителем статических<br>параметров дополнительного канала  | 6.4.9  | да | да |
| Определение абсолютной погрешности<br>измерения постоянного напряжения<br>источником-измерителем статических<br>параметров дополнительного канала       | 6.4.10 | да | да |
| Определение абсолютной погрешности<br>измерения силы постоянного тока источником-<br>измерителем статических параметров<br>дополнительного канала       | 6.4.11 | да | да |
| Определение абсолютной погрешности<br>воспроизведения постоянного напряжения<br>измерительным источником питания                                        | 6.4.12 | да | да |
| Определение абсолютной погрешности<br>измерения силы постоянного тока<br>измерительным источником питания                                               | 6.4.13 | да | да |
| Определение абсолютной погрешности задания<br>частоты функционального контроля                                                                          | 6.4.14 | да | да |
| Определение длительности фронта и среза перепадов сигналов драйверов                                                                                    | 6.4.15 | да | да |
| Определение абсолютной погрешности<br>формирования длительности импульса<br>драйверами                                                                  | 6.4.16 | да | да |
| Определение времени опережения и<br>запаздывания фронта и среза импульса<br>драйверов                                                                   | 6.4.17 | да | да |
| Определение времени опережения и<br>запаздывания строба компараторов                                                                                    | 6.4.18 | да | да |

## 2 СРЕДСТВА ПОВЕРКИ

2.1 Для проведении поверки должны применяться средства поверки, указанные в таблице 2.

2.2 Применяемые средства поверки должны быть исправны, поверены и иметь документы о поверке.

2.3 Вместо указанных в таблице 2 средств поверки допускается применять другие аналогичные средства поверки, обеспечивающие определение метрологических характеристик стендов с требуемой точностью.

Таблица 2 – Средства поверки

| Номер пункта    | Рекомендуемый тип                                                        |  |  |  |
|-----------------|--------------------------------------------------------------------------|--|--|--|
| методики        | средства поверки, регистрационный номер                                  |  |  |  |
| CA1 CA12        | Калибратор-мультиметр цифровой KEITHLEY 2400;                            |  |  |  |
| 0.4.1 - 0.4.13  | регистрационный номер 25789-08                                           |  |  |  |
| 6111 6119       | Частотомер КЕҮSIGHT 53230А;                                              |  |  |  |
| 0.4.14 - 0.4.18 | регистрационный номер 51077-12                                           |  |  |  |
|                 | Катушка электрического сопротивления РЗ10 0,01 Ом, класс точности 0,01;  |  |  |  |
| 6 1 1 2 6 1 1 2 | регистрационный номер 1162-58                                            |  |  |  |
| 0.4.12, 0.4.15  | Катушка электрического сопротивления РЗ21 0,1 Ом, класс точности 0,01;   |  |  |  |
|                 | регистрационный номер 1162-58                                            |  |  |  |
|                 | Вспомогательные средства поверки (принадлежности)                        |  |  |  |
|                 | Адаптер универсальный метрологический на 256 каналов DIB-256-М           |  |  |  |
|                 | Адаптер 2-го уровня для автоматического измерения статических параметров |  |  |  |
| разделы         | R-256-DCA                                                                |  |  |  |
| 6.3, 6.4        | Адаптер 2-го уровня для ручного измерения динамических параметров        |  |  |  |
|                 | R-256-ACM                                                                |  |  |  |
|                 | Кабель для 4-х проводного измерения статических параметров CSL           |  |  |  |
|                 | Кабели для аттестации статических параметров при больших токах с         |  |  |  |
|                 | помощью катушек электрического сопротивления CSH                         |  |  |  |
|                 | Кабель для аттестации динамических параметров СНГ                        |  |  |  |
|                 | Кабель для управления оснасткой USB 2.0 А-В 1.5м                         |  |  |  |
|                 | Блок питания БПС 18-0.7                                                  |  |  |  |

### 3 ТРЕБОВАНИЯ К КВАЛИФИКАЦИИ ПОВЕРИТЕЛЕЙ

К проведению поверки допускаются лица с высшим или среднетехническим образованием, имеющие практический опыт в области электрических измерений.

### 4 ТРЕБОВАНИЯ БЕЗОПАСНОСТИ

При проведении поверки должны быть соблюдены требования безопасности в соответствии с ГОСТ 12.3.019-80, «Правилами технической эксплуатации электроустановок потребителей», «Правилами техники безопасности при эксплуатации электроустановок потребителей».

## 5 УСЛОВИЯ ОКРУЖАЮЩЕЙ СРЕДЫ ПРИ ПОВЕРКЕ

При проведении поверки должны соблюдаться следующие условия окружающей среды:

- температура воздуха (23 ±3) °С;
- относительная влажность воздуха от 30 до 70 %;
- атмосферное давление от 84 до 106.7 кПа.

# 6 ПРОВЕДЕНИЕ ПОВЕРКИ

## 6.1 Внешний осмотр

6.1.1 При проведении внешнего осмотра проверяются:

- комплектность стенда;
- отсутствие механических повреждений;
- четкость фиксации органов управления и коммутации;
- чистота гнезд, разъемов и клемм блока измерений;
- исправность состояния соединительных проводов и кабелей;
- однозначность и четкость маркировки.

6.1.2 При наличии дефектов или повреждений, препятствующих нормальной эксплуатации поверяемого прибора, его направляют в ремонт.

### 6.2 Опробование и идентификация

6.2.1 Выполнить включение стенда следующим образом:

- перевести во включенное состояние тумблер сетевого электропитания;
- перевести во включенное состояние тумблер управления подачей напряжения от источников вторичного электропитания;
- включить ЭВМ и загрузить операционную систему WINDOWS-7;

6.2.2 Выполнить идентификацию установленного на компьютере программного обеспечения, для чего запустить XperTest, дважды последовательно нажав и отпустив левую клавишу манипулятора типа «мышь» (в дальнейшем, двойной клик левой клавишей), после того как курсор будет перемещён в область соответствующего ярлыка на экране монитора. Наблюдать появление панели оператора среды XperTest(puc. 6.2.1).

|         | ХрегTest <b>3.7.7.0 программа 551.<br/>Контекст -</b> | 46 | 5Ц1- | 00, библ:     | иотека So | VMICFT17 | Mini 1.0.0.1                                                                                                    |        |                            |           |
|---------|-------------------------------------------------------|----|------|---------------|-----------|----------|----------------------------------------------------------------------------------------------------|--------|----------------------------|-----------|
| ¦<br> 1 | лавное Статистика Настройки Зс                        | ж  | 1    | <i>21</i> 0 = |           |          |                                                                                                    | - 3670 |                            |           |
| }       | -Информация                                           | ١٢ | Оби  | цая статис    | тика      | ······   | 19 - An Santa Banada an Santa Ang Santa Santa Ang Santa Ang Santa Ang Santa Ang Santa Ang Santa Ang Santa Ang S | I      | Распределение брака по сай | йтам, % 🤟 |
| 1       | Устройство:                                           |    |      | Результа      | Последні  | Bcero    | Процент                                                                                                    |        |                            |           |
| ł       | Лист:                                                 |    | >    | Годен         |           |          |                                                                                                    |        |                            |           |
| í       | Партия:                                               |    |      | Брак          |           |          |                                                                                                    |        |                            |           |
|         | Кристелл;                                             |    |      | Ошнбка        |           | -        |                                                                                                    |        |                            | 1         |
| 1       | Время:                                                |    | ন্থ  | Обновлят      | ь графики |          | 🗔 Только брак                                                                                                   |        |                            |           |

Рисунок 6.2.1 – Вид панели оператора среды ХрегТеst.

Убедиться, что номер версии XperTest, указанный в заголовке окна (обведен контуром жёлтого цвета на рис.6.2.1) не ниже 3.8.7.0. Закрыть панель оператора, последовательно нажав и отпустив левую клавишу манипулятора типа «мышь» (в дальнейшем, клик левой клавишей),

после перемещения курсора в область элемента управления 🗵 в правой верхней части окна программы.

6.2.3 Запустить на исполнение двойным кликом мышки программу диагностики C:\HFDT\_Diagnostic\bin\Debug\HFDT\_Diagnostic.exe, которая выполнит проверку работоспособности ресурсов стенда, указанных в карте C:\HFDT\_Diagnostic\\_Common\StartInit\SegmentMap\SegmentMap.ini.

Наблюдать появление окна программы диагностики, показанное на рисунке 6.2.2.

| н HFDT Dignostic варсия номер 5                                       | Mar - Mr & . #                                                                              | *, |   |
|-----------------------------------------------------------------------|---------------------------------------------------------------------------------------------|----|---|
|                                                                       |                                                                                             |    |   |
| Найдены контроллеры Cypress USB:<br>1. VID=FC17 PID=0001 Name=FT-17HF |                                                                                             |    |   |
| Введите команду в строке ввода                                        |                                                                                             |    |   |
|                                                                       |                                                                                             |    |   |
|                                                                       |                                                                                             |    |   |
|                                                                       |                                                                                             |    |   |
|                                                                       |                                                                                             |    |   |
| Diagnostic                                                            | <u>بر سیمکر بیک کرد کرد. کرد کرد</u><br>در محکور بیک کرد کرد کرد کرد کرد کرد کرد کرد کرد کر |    | Y |
|                                                                       |                                                                                             |    |   |

Рисунок 6.2.2 – окно программы диагностики

В заголовке окна отображается версия программы "Diagnostic".

Версия программы "Diagnostic" должна быть 5 или старше.

Окно программы состоит из двух частей:

- область в которую программа выводит сообщения о своей работе;

- строка ввода, в которую пользователь вводит команды;

6.2.4 Ввести в строку ввода команду "Diagnostic" и нажать клавищу "«Enter»".

Программа начнет выполнять последовательность тестов и отображать на экране количество тестов с результатом "БРАК". Окно программы в процессе работы показано на рисунке 6.2.3.

| EP. HPDT Diagnostic версия номер 5                                                                                                    |   |
|----------------------------------------------------------------------------------------------------|---|
|                                                                                                    |   |
| Количество выполненных проходов по коллекции тестов:0<br>Количество выполненных тестов:30 ; 28<br>Количество тестов с результатом "БРАК": | 5 |
|                                                                                                    |   |

Рисунок 6.2.3 – окно программы диагностики в процессе работы

Программа выполнит всю последовательность тестов и выведет сообщение о завершении своей работы, при этом сообщение о количестве тестов с результатом "БРАК" будет присутствовать на экране.

Результаты опробования считать положительными, если количество тестов с результатом "БРАК" равно нулю.

6.2.5 Закрыть программу диагностики, для чего в строку ввода ввести команду "Exit" и нажать клавишу "«Enter»", затем ввести команду "Close" и нажать клавишу "«Enter»".

6.2.6 Завершить работу операционной системы WINDOWS-7 и выключить ЭВМ.

6.2.7 Перевести тумблеры управления электропитанием в выключенное положение.

### 6.3 Подготовка к измерениям статических параметров

6.3.1 Установить на измерительный блок метрологическую оснастку, собранную из адаптера универсального метрологического на 256 каналов (DIB-256-M) и адаптера 2-го уровня для автоматического измерения статических параметров (R-256-DCA) (рис.6.3.1).

6.3.2. Установить, если необходимо драйвер адаптера USB-COM TRENDNET TU-S9, используя методику из ПРИЛОЖЕНИЯ 1.

6.3.3. Подключить 9-контактую вилку адаптера TU-S9 к ответному разъёму «RS-232» на задней стенке прибора Keithley 2400, а вилку USB адаптера соединить со свободным портом USB на компьютере. Ещё один компьютерный порт USB необходимо соединить кабелем типа A-B с соединителем XS4 на R-256-DCA (рис.6.3.2).

6.3.4 Подключить блок питания БПС 18-0.7 к соединителю ХР6 (рис.6.3.2).

6.3.5 Подключить измерительные входы прибора Keithley 2400 к разъёмам на плате адаптера DIB-256-M, (рис. 6.3.2) с помощью кабеля для 4-х проводного измерения на KEITHLEY для аттестации статических параметров (CSL) в соответствии с таблицей 6.1.

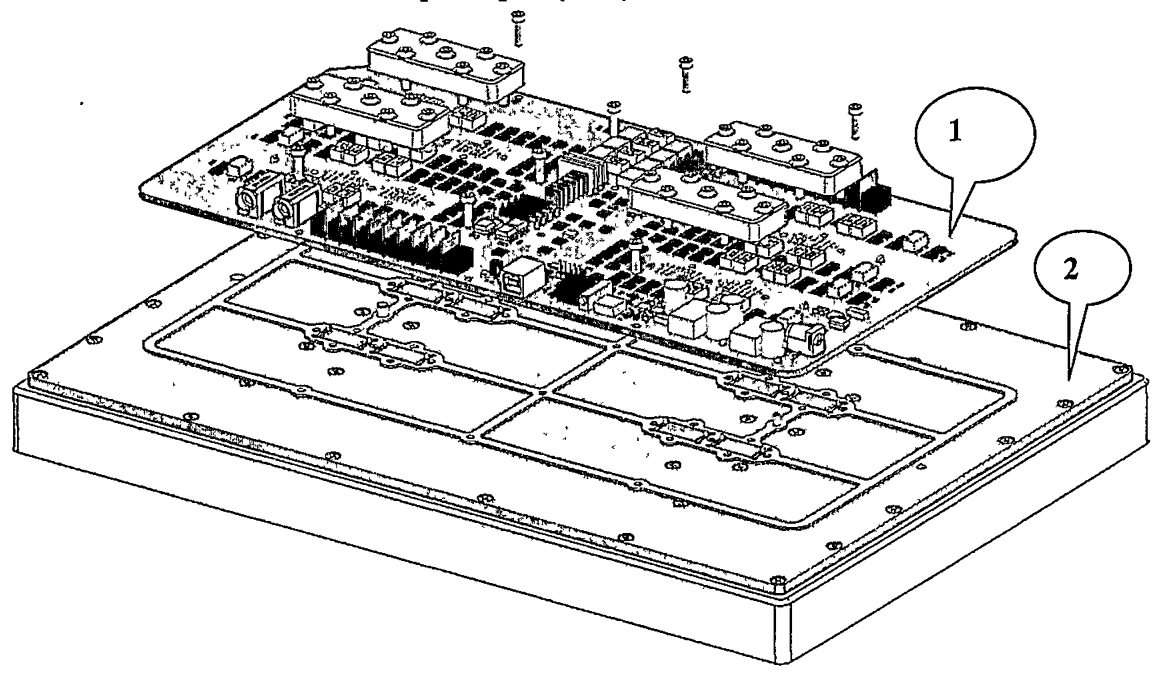

Рисунок 6.3.1 Внешний вид на составные части метрологической оснастки 1 - Адаптер R-256-DCA. 2 – Адаптер DIB-256-M.

стр. 7 из 31

6.3.4. Подключить к выводам разъёма JP1 адаптера DIB-256-М катушки электрического сопротивления P321 и P310, используя кабели для аттестации статических параметров при больших токах CSH в соответствии с таблицей 6.1.

| Катушки       |              | Выводы катушен    | с сопротивления |                   |
|---------------|--------------|-------------------|-----------------|-------------------|
| сопротивления | «U1»         | «U <sub>2</sub> » | «Iı»            | «I <sub>2</sub> » |
| Р321(0.1 Ом)  | JP1/6        | JP1/7             | JP1/5           | JP1/8             |
| Р310 (0.01Ом) | JP1/3        | JP1/2             | JP1/1           | JP1/4             |
|               | Измерительни | ые входы «HI»     | Измерительны    | е входы «LO»      |
| Keithley 2400 | «НІ»(левый)  | «НІ»(правый)      | «LO»(левый)     | «LO»(правый)      |
|               | XP7          | JP2/5             | XP8             | JP2/8             |

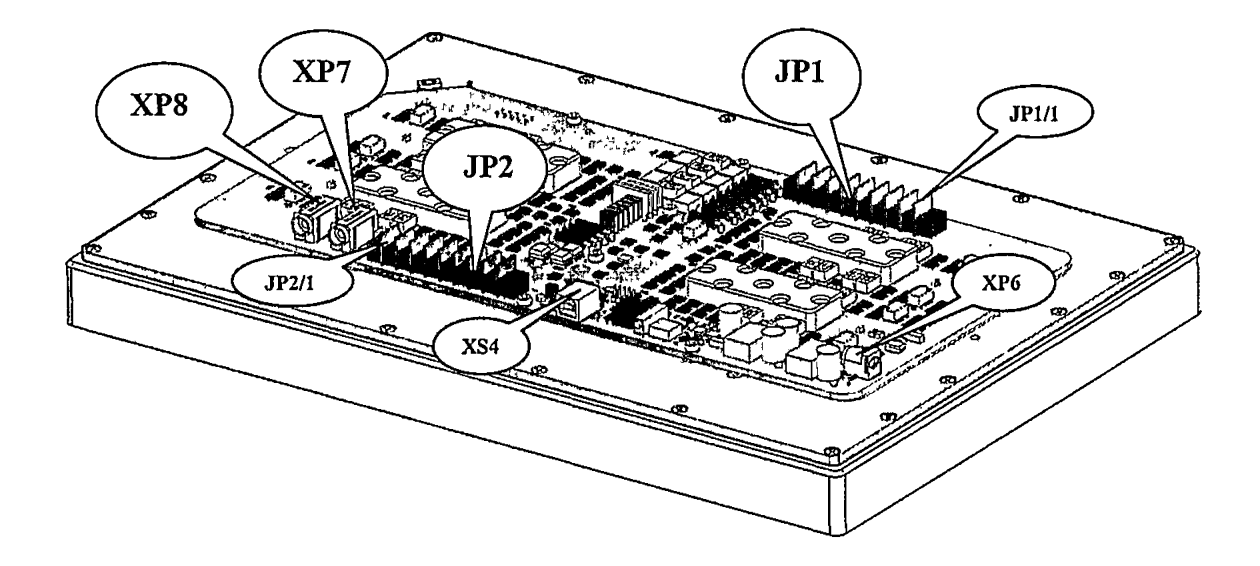

Рисунок 6.3.2 Обозначение соединителей на плате. Адаптер R-256-DCA.

6.3.5 Используя органы управления лицевой панели Keithley 2400, выполнить настройки: MENU/COMMUNICATIONS/RS-232/BAUD/ 9600 MENU/COMMUNICATIONS/RS-232/BITS/ 8; MENU/COMMUNICATIONS/RS-232/PARITY/ NONE MENU/COMMUNICATIONS/RS-232/TERMINATOR/ <LF> MENU/COMMUNICATIONS/RS-232/FLOW CTRL/ NONE

6.3.6 Выполнить включение стенда:

Таблица 61

перевести во включенное состояние тумблер сетевого электропитания;

– перевести во включенное состояние тумблер управления подачей напряжения от источников вторичного электропитания;

- включить ЭВМ и загрузить операционную систему WINDOWS-7;
- включить прибор Keithley 2400
- подключить к сетевому напряжению 220В вилку блока питания БПС 18-0.7

6.3.7. Через 30 минут, необходимые для прогрева оборудования, перейти к выполнению действий по методике следующего пункта.

#### 6.4. Определение метрологических характеристик.

Запустить на исполнение среду для работы со статическими метрологическими характеристиками стенда C:\StaticTuning\bin\StaticTuning.exe. Вид окна сообщений программной среды после запуска показан на рис.6.3.3.

| Онно сообщения                                                                        |                                   |
|---------------------------------------------------------------------------------------|-----------------------------------|
| Выполняется инициализация тестера<br>Количество обнаруженных плат: 2                  |                                   |
| Слот 3: C100001737BD0801<br>Слот 4: 3D00001708BD5801                                  |                                   |
| Ревизии зашивок ПЛИС:<br>CC_Cyclone = 2A04h<br>PIN_GENERAL = OBODh<br>PIN_TPG = 2010h |                                   |
| Программа ищет xml файлы поправок в папке C:\XperTest\Config\Ft17Hf\                  |                                   |
| Поправки загружены в платы номер: 3, 4                                                |                                   |
| Инициализация успешно завершена.                                                      |                                   |
| Нажмите Enter.                                                                        | $\bigcirc$                        |
| Окно ввода                                                                            | $\begin{pmatrix} 1 \end{pmatrix}$ |
| Программа ждет нажатия кнопки "Enter"                                                 | /                                 |
| Enter                                                                                 |                                   |
| 90 <u>0</u> <u>0</u> <u>0</u>                                                         |                                   |

Рисунок 6.3.3 Вид окна программной среды для работы со статическими метрологическими характеристиками после запуска.

Убедиться, что номер версии StaticTuning, указанный в заголовке окна не ниже 4.3.

Переместить курсор в область отображения программного элемента (сноска 1, рис.6.3.3) и нажать и отпустить левую клавишу «мышки». В появившемсвыпадающем списке выбрать и кликнуть строку с командой «Examination», а затем нажать клавишу «Ввод» на клавиатуре. Наблюдать ход выполнения программы поверки. При необходимости следовать указаниям, появляющимся на экране монитора. Описание методика автоматизированной поверки параметров по п.4-16 таблицы 2 приведено в п.п. 6.4.1 – 6.4.13.

После окончания работы программы отключить прибор Keithley 2400 от измерительной оснастки стенда. Завершить работу программной среды. Перейти к выполнению действий по методике п.п. 6.4.14.

# 6.4.1 Определение абсолютной погрешности воспроизведения уровней постоянного напряжения драйверами

В таблице 6.2 указаны условные обозначения тестируемых параметров, которые используются в отчете о результате проверки

Таблица 0.2

E

| Τροττιηνολιτή παρολοτη                                | Условное обозначение   |
|-------------------------------------------------------|------------------------|
| тестируемый параметр                                  | тестируемого параметра |
| Воспроизведение напряжения высокого уровня VH         | VH                     |
| Воспроизведение напряжения низкого уровня VL          | VL                     |
| Воспроизведение напряжения среднего уровня VT         | VT                     |
| Воспроизведение напряжения высоковольтного уровня VHH | HVOUT                  |

FT-17МП-2017 FT-17НF-768, FT-17DT-256. Методика поверки. 01.02.2017

В Таблице 0.3 указаны диапазоны воспроизведения постоянного напряжения драйверами и пределы допускаемой абсолютной погрешности.

| T GOMMA OID | Tat | блица | ι 0.3 |
|-------------|-----|-------|-------|
|-------------|-----|-------|-------|

| Условное обозначение   | Диапазон                | Пределы абсолютной      |
|------------------------|-------------------------|-------------------------|
| тестируемого параметра |                         | погрешности             |
| VH                     | от минус 1,4 до + 6,0 В | ±15 мВ                  |
| VL                     | от минус 1,5 до + 5,9 В | ±15 мВ                  |
| VT                     | от минус 1,5 до + 6,0 В | ±15 мВ                  |
| HVOUT                  | от 6,0 до + 13,0 В      | ± (0,001·HVOUT +200 мВ) |

Абсолютная погрешность воспроизведения уровней постоянного напряжения драйверами определяется прямым измерением с помощью калибратора-мультиметра KEITHLEY 2400. Поверяемые уровни соответствуют начальной точке, а так же 20%, 50%, 80% и 100 % от

диапазона формирования по табл.6.3.

Значения абсолютной погрешности воспроизведения уровня напряжения вычисляются программой по формуле:

 $\Delta U_{H/L/VT/HVOUT} = U_D - U_A,$ 

(1)

где U<sub>D</sub> – измеренное прибором Keithley 2400 значение уровней VH/VL/VT/HVOUT,

U<sub>A</sub> – воспроизводимое значение уровней VH/VL/VT/HVOUT;

Программа выполняет сравнение полученных по формуле (1) значений погрешностей с допускаемыми значениями, рассчитанными по формулам таблицы 6.3.

Данные измерений и значения погрешностей сохраняются в файле отчета.

Результаты поверки считаются положительными, если значения абсолютной погрешности не превышают пределов, рассчитанных по выражениям из таблицы 6.3.

# 6.4.2 Определение абсолютной погрешности воспроизведения постоянного напряжения источником-измерителем статических параметров универсальных каналов

В таблице 6.4 указаны условные обозначения тестируемых параметров, которые используются в отчете о результате проверки.

Таблица 6.4

| Тестируемый цараметр                                  | Условное обозначение   |
|-------------------------------------------------------|------------------------|
| тотрусмых парамотр                                    | тестируемого параметра |
| Воспроизведение постоянного напряжения U <sub>x</sub> | PMU305_FV              |

В таблице 6.5 указаны диапазоны воспроизведения напряжения и пределы допускаемой абсолютной погрешности источников-измерителей статических параметров.

Таблица 6.5

| Условное обозначение   | Диапазон                | Пределы абсолютной                       |
|------------------------|-------------------------|------------------------------------------|
| тестируемого параметра |                         | погрешности                              |
| PMU305_FV              | от минус 1,5 до + 6,0 В | $\pm (0,001 \cdot U_{x} + 5 \text{ MB})$ |

Абсолютная погрешность воспроизведения уровней постоянного напряжения источникомизмерителем статических параметров определяется прямым измерением с помощью калибратора-мультиметра KEITHLEY 2400. Поверяемые уровни соответствуют начальной точке, а так же 20%, 50%, 80% и 100 % от диапазона формирования по табл.6.5.

(2)

Значения абсолютной погрешности воспроизведения напряжения вычисляются по формуле:

 $\Delta U = U_D - U_A,$ 

где U<sub>D</sub> – измеренное Keithley 2400 значение напряжения;

U<sub>A</sub> – воспроизводимое значение напряжения.

Программа выполняет сравнение полученных по формуле (2) значений погрешностей с допускаемыми значениями, рассчитанными по формулам таблицы 6.5

Данные измерений и значения погрешностей сохраняются в файле отчета.

Результаты поверки считаются положительными, если значения абсолютной погрешности не превышают пределов, рассчитанных по выражениям из таблицы 6.5.

# 6.4.3 Определение абсолютной погрешности воспроизведения силы постоянного тока источником-измерителем статических параметров универсальных каналов

В таблице 6.6 указаны условные обозначения тестируемых параметров, которые используются в отчете о результате проверки.

Таблица 6.6

| Τροττιουργιστ                                                 | Условное обозначение   |  |
|---------------------------------------------------------------|------------------------|--|
| тестируемый параметр                                          | тестируемого параметра |  |
| Воспроизведение силы тока $I_x$ на пределе $\pm 2$ мкА        | PMU305_FI_N0_2uA       |  |
| Воспроизведение силы тока $I_x$ на пределе $\pm$ 20 мкА       | PMU305_FI_N1_20uA      |  |
| Воспроизведение силы тока $I_x$ на пределе $\pm$ 200 мкА      | PMU305_FI_N2_200uA     |  |
| Воспроизведение силы тока $I_x$ на пределе $\pm 2 \text{ мA}$ | PMU305_FI_N3_2mA       |  |
| Воспроизведение силы тока $I_x$ на пределе $\pm$ 32 мА        | PMU305_FI_N4_32mA      |  |

В таблице 6.7 указаны пределы воспроизведения силы тока канальным источникомизмерителем статических параметров и пределы допускаемой абсолютной погрешности. Таблица 6.7

| Условное обозначение   |                         | Пределы абсолютной                        |
|------------------------|-------------------------|-------------------------------------------|
| тестируемого параметра | пределы воспроизведения | погрешности                               |
| PMU305_FI_N0_2uA       | ±2 мкА                  | ± (0,001·I <sub>x</sub> +10 нА)           |
| PMU305_FI_N1_20uA      | ± 20 мкА                | $\pm (0,001 \cdot I_x + 50 \text{ HA})$   |
| PMU305_FI_N2_200uA     | ± 200 мкА               | $\pm (0,001 \cdot I_x + 500 \text{ HA})$  |
| PMU305_FI_N3_2mA       | ±2 мА                   | $\pm (0,001 \cdot I_x + 5 \text{ MKA})$   |
| PMU305_FI_N4_32mA      | ± 32 мA                 | $\pm (0,001 \cdot I_x + 100 \text{ MKA})$ |

Программа последовательно, по всем тестируемым каналам, задает значения силы тока I<sub>A</sub> в трёх точках по диапазону для каждого тестируемого параметра из таблицы 6.6:

- крайнее отрицательное значение;

- нулевое значение;

- крайнее положительное значение.

Программа считывает значения силы тока, измеренные прибором Keithley 2400, и вычисляет значения абсолютной погрешности воспроизведения силы тока по формуле:

 $\Delta I = I_D - I_A,$ 

(3)

где I<sub>D</sub> – измеренное Keithley 2400 значение силы тока;

I<sub>A</sub> – воспроизводимое значение силы тока.

Программа выполняет сравнение полученных по формуле (3) значений погрешностей с допускаемыми значениями, рассчитанными по формулам таблицы 6.7.

Результаты поверки считаются положительными, если значения абсолютной погрешности не превышают пределов, рассчитанных по выражениям из таблицы 6.7.

Данные измерений и значения погрешностей сохраняются в файле отчета.

# 6.4.4 Определение абсолютной погрешности воспроизведения силы постоянного тока активной нагрузкой универсального канала

В таблице 6.8 указаны условные обозначения тестируемых параметров, которые используются в отчете о результате проверки.

#### Таблица 6.8

| Тестируемый параметр                                                                                                    | Условное обозначение<br>тестируемого параметра |
|----------------------------------------------------------------------------------------------------|------------------------------------------------|
| Воспроизведение силы тока I <sub>x</sub> активной нагрузки высокого уровня, при которой ток течет от объекта контроля в нагрузку | ЮН                                             |
| Воспроизведение силы тока I <sub>x</sub> активной нагрузки низкого уровня, при которой ток течет от нагрузки в объект контроля   | IOL                                            |

В таблице 6.9 указаны диапазоны воспроизведения силы тока активными нагрузками и пределы допускаемой абсолютной погрешности.

#### Таблица 6.9

| Условное обозначение<br>тестируемого параметра | Диапазон            | Пределы абсолютной погрешности           |
|------------------------------------------------|---------------------|------------------------------------------|
| IOH                                            | от 0 до минус 12 мА | +(0.001  L + 60.5m)                      |
| IOL                                            | от 0 до + 12 мА     | $\pm (0,001.1_{\rm X} + 60 \text{ MKA})$ |

Программа задает напряжение коммутации VCom (порог переключения с IOH на IOL), равным 1,5 В. Программа настраивает прибор Keithley 2400 на воспроизведение напряжения и измерение силы тока. Прибор Keithley 2400 воспроизводит напряжение 3 В для проверки параметра IOH, 0 В для проверки параметра IOL. Программа последовательно, по всем проверяемым каналам задает следующие значения силы тока для каждого тестируемого параметра из таблицы 6.8:

- 0% от диапазона (крайнее нижнее значение);

- 50% от диапазона (среднее значение);

- 100% от диапазона (крайнее верхнее значение).

Активные нагрузки стенда воспроизводят заданные программой значения силы тока. Программа считывает измеренные прибором Keithley 2400 значения силы тока, и вычисляет значения абсолютной погрешности по формуле:

(4)

 $\Delta I = I_D - I_A$ 

где I<sub>D</sub> – измеренное прибором Keithley 2400 значение силы тока;

I<sub>A</sub> – воспроизводимое значение силы тока.

Программа выполняет сравнение полученных по формуле (4) значений погрешностей с допускаемыми значениями, рассчитанными по формуле таблицы 6.9

Результаты поверки считаются положительными, если значения абсолютной погрешности не превышают пределов, рассчитанных по выражениям из таблицы 6.9.

Данные измерений и значения погрешностей сохраняются в файле отчета.

# 6.4.5 Определение абсолютной погрешности измерения постоянного напряжения компаратором

В таблице 6.10 указаны условные обозначения тестируемых параметров, которые используются в отчете о результате проверки.

Таблица 6.10

|                                                    | Условное обозначение   |
|----------------------------------------------------|------------------------|
| тестируемый параметр                               | тестируемого параметра |
| Входное напряжение V <sub>in</sub> высокого уровня | VOH                    |
| Входное напряжение V <sub>in</sub> низкого уровня  | VOL                    |

В таблице 6.11 указаны диапазоны установки уровней напряжения компараторов и пределы допускаемой абсолютной погрешности.

Таблица 6.11

| Условное обозначение тестируемого параметра | Диапазон                | Пределы абсолютной погрешности |
|---------------------------------------------|-------------------------|--------------------------------|
| VOH/VOL                                     | от минус 1,4 до + 6,0 В | ±15 мВ                         |

Программа с помощью прибора Keithley 2400 последовательно по каждому параметру, и по всем проверяемым каналам, задает значения напряжения Vin в трёх точках диапазона по таблице 6.10:

- 0% от диапазона (крайнее нижнее значение);

- 50% от диапазона (среднее значение);

- 100% от диапазона (крайнее верхнее значение).

Значения абсолютной погрешности компаратора вычисляются по формуле:

 $\Delta U = U_D - Vin,$ 

где U<sub>D</sub> – измеренное напряжение на входе компаратора методом поразрядного уравновешивания.

(5)

Vin – задаваемое напряжение на входе компаратора.

Программа выполняет сравнение полученных по формуле (5) значений погрешностей с допускаемыми значениями, рассчитанными по формулам таблицы 6.11. Результаты поверки считаются положительными, если значения абсолютной погрешности не превышают пределов, рассчитанных по выражениям из таблицы 6.11. Данные измерений и значения погрешностей сохраняются в файле отчета.

# 6.4.6 Определение абсолютной погрешности измерения постоянного напряжения источником-измерителем статических параметров универсального канала

В таблице 6.12 указаны условные обозначения тестируемых параметров, которые используются в отчете о результате проверки.

Таблица 6.12

| Тестируемый параметр                                   | Условное обозначение тестируемого параметра |
|--------------------------------------------------------|---------------------------------------------|
| Измерение постоянного напряжения канальным измерителем | PMII305 MV                                  |
| статических параметров                                 | 11100000_1111                               |

В таблице 6.13 указаны диапазоны измерения напряжения канальным источником-измерителем статических параметров и пределы допускаемой абсолютной погрешности.

Таблица 6.13

| Условное обозначение   | Лиапазон                | Пределы абсолютной              |
|------------------------|-------------------------|---------------------------------|
| тестируемого параметра | Дианазон                | погрешности                     |
| PMU305_MV              | от минус 1,5 до + 6,0 В | ± (0,001·U <sub>x</sub> + 6 мВ) |

Программа, с помощью прибора Keithley 2400, последовательно, по всем универсальным каналам, задает на входе проверяемого источника-измерителя статических параметров, следующие значения напряжений U<sub>A</sub> в диапазоне по таблице 6.12:

- 0% от диапазона (крайнее нижнее значение);

- 50% от диапазона (среднее значение);

- 100% от диапазона (крайнее верхнее значение).

Значения абсолютной погрешности измерения напряжения вычисляются по формуле:

(6)

 $\Delta U = U_D - U_A,$ 

где U<sub>D</sub> – среднее измеренное значение напряжения;

U<sub>A</sub> – заданное прибором Keithley 2400 входное напряжение.

Программа выполняет сравнение полученных по формуле (6) значений погрешностей с допускаемыми значениями, рассчитанными по формулам таблицы 6.13. Результаты поверки считаются положительными, если значения абсолютной погрешности не превышают пределов, рассчитанных по выражениям из таблицы 6.13.Данные измерений и значения погрешностей сохраняются в файле отчета.

# 6.4.7 Определение абсолютной погрешности измерения силы постоянного тока источником-измерителем статических параметров универсального канала

В таблице 6.14 указаны условные обозначения тестируемых параметров источниковизмерителей, которые используются в отчете о результате проверки.

Таблица 6.14

| Τροττιτινοντιτά παταλιστη                             | Условное обозначение   |
|-------------------------------------------------------|------------------------|
| тестирусмый параметр                                  | тестируемого параметра |
| Измерение силы тока I <sub>х</sub> на пределе ± 2 мкА | PMU305_MI_N0_2uA       |
| Измерение силы тока $I_x$ на пределе $\pm 20$ мкА     | PMU305_MI_N1_20uA      |
| Измерение силы тока $I_x$ на пределе $\pm 200$ мкА    | PMU305_MI_N2_200uA     |
| Измерение силы тока $I_x$ на пределе $\pm 2$ мА       | PMU305_MI_N3_2mA       |
| Измерение силы тока $l_x$ на пределе $\pm$ 32 мА      | PMU305_MI_N4_32mA      |

В таблице 6.15 указаны пределы измерения силы тока канальным источником-измерителем статических параметров и пределы допускаемой абсолютной погрешности.

#### Таблица 6.15

| Условное обозначение<br>тестируемого параметра | Предел измерения | Пределы абсолютной погрешности            |  |
|------------------------------------------------|------------------|-------------------------------------------|--|
| PMU305_MI_N0_2uA                               | ±2 мкА           | $\pm (0,001 \cdot I_x + 20 \text{ hA})$   |  |
| PMU305_MI_N1_20uA                              | ± 20 мкА         | ± (0,001·I <sub>x</sub> +60 нА)           |  |
| PMU305_MI_N2_200uA                             | ± 200 мкА        | $\pm (0,001 \cdot I_x + 600 \text{ hA})$  |  |
| PMU305_MI_N3_2Ma                               | ±2 мА            | ± (0,001·I <sub>x</sub> ÷ 6 мкА)          |  |
| PMU305_MI_N4_32mA                              | ± 32 мА          | $\pm (0,001 \cdot I_x + 100 \text{ MKA})$ |  |

FT-17МП-2017 FT-17НF-768, FT-17DT-256. Методика поверки. 01.02.2017

Программа, с помощью прибора Keithley 2400, последовательно, по всем тестируемым каналам, задает по пять значений силы тока I<sub>A</sub>, которые соответствуют началу диапазонов и 20%, 50%, 80%, 100% от конкретного диапазона из таблицы 6.14:

Значения абсолютной погрешности измерения силы тока канальным измерителем статических параметров вычисляются по формуле:

 $\Delta \mathbf{I} = \mathbf{I}_{\mathrm{D}} - \mathbf{I}_{\mathrm{A}},$ 

(7)

где I<sub>D</sub> – измеренное среднее значение силы тока;

I<sub>A</sub> – заданное прибором Keithley 2400 значение силы тока.

Программа выполняет сравнение полученных по формуле (7) значений погрешностей с допускаемыми значениями, рассчитанными по формулам таблицы 6.15. Результаты поверки считаются положительными, если значения абсолютной погрешности не превышают пределов, рассчитанных по выражениям из таблицы 6.15. Данные измерений и значения погрешностей сохраняются в файле отчета.

### 6.4.8 Определение абсолютной погрешности воспроизведения постоянного напряжения источником-измерителем статических параметров дополнительного канала

В таблице 6.16 указаны условные обозначения тестируемых параметров источниковизмерителей, которые используются в отчете о результате проверки.

Таблица 6.16

| Тестипуемый цараметр                       | Условное               | обозначение |
|--------------------------------------------|------------------------|-------------|
| тоотпрусмын парамотр                       | тестируемого параметра |             |
| Воспроизведение напряжения каналом типа II | PMU5522_FV             |             |

В таблице 6.17 указаны диапазоны воспроизведения постоянного напряжения проверяемыми каналами источника-измерителя статических параметров и пределы допускаемой абсолютной погрешности.

Таблица 6.17

| Условное обозначение   | Лиапазон               | Пределы абсолютной                       |
|------------------------|------------------------|------------------------------------------|
| тестируемого параметра |                        | погрешности                              |
| PMU5522_FV             | от минус 4 до + 12,5 В | $\pm (0,001 \cdot U_{x} + 5 \text{ MB})$ |

Абсолютная погрешность воспроизведения уровней постоянного напряжения источникомизмерителем определяется прямым измерением с помощью калибратора-мультиметра КЕІТНLЕҮ 2400. Поверяемые уровни соответствуют начальной точке, а так же 20%, 50%, 80% и 100 % от диапазона формирования по табл.6.17.

Значения абсолютной погрешности воспроизведения напряжения вычисляются по формуле:

 $\Delta U = U_D - U_A,$ 

(8)

где U<sub>D</sub> – измеренное прибором Keithley 2400 значение напряжения;

U<sub>A</sub> – воспроизводимое значение напряжения.

Программа выполняет сравнение полученных по формуле (8) значений погрешностей с допускаемыми значениями, рассчитанными по формулам таблицы 6.17. Результаты поверки считаются положительными, если значения абсолютной погрешности не превышают пределов, рассчитанных по выражениям из таблицы 6.17. Данные измерений и значения погрешностей сохраняются в файле отчета.

### 6.4.9 Определение абсолютной погрешности воспроизведения силы постоянного тока источником-измерителем статических параметров дополнительного канала

В таблице 6.18 указаны условные обозначения тестируемых параметров источниковизмерителей, которые используются в отчете о результате проверки.

#### Таблица 6.18

ر بر

|                                                                | Условное обозначение   |
|----------------------------------------------------------------|------------------------|
| тестируемый параметр                                           | тестируемого параметра |
| Воспроизведение силы тока I <sub>x</sub> на диапазоне ± 5 мкА  | PMU5522_FI_N0_5uA      |
| Воспроизведение силы тока I <sub>x</sub> на диапазоне ± 20 мкА | PMU5522_FI_N1_20uA     |
| Воспроизведение силы тока $I_x$ на диапазоне $\pm 200$ мкА     | PMU5522_FI_N2_200uA    |
| Воспроизведение силы тока I <sub>x</sub> на диапазоне ± 2 мА   | PMU5522_FI_N3_2mA      |
| Воспроизведение силы тока I <sub>x</sub> на диапазоне ± 80 мА  | PMU5522_FI_N4_80mA     |

В таблице 6.19 указаны пределы воспроизведения силы тока и пределы допускаемой абсолютной погрешности.

#### Таблица 6.19

| Условное обозначение       |                         | Пределы абсолютной                |
|----------------------------|-------------------------|-----------------------------------|
| тестируемого параметра     | пределы воспроизведения | погрешности                       |
| PMU5522_FI_N0_5uA          | ± 5 mkA.                | ± (0,001·I <sub>x</sub> +5 нА)    |
| PMU5522_FI_N1_20uA         | ±20 мкА                 | ± (0,001·I <sub>x</sub> +10 нА)   |
| PMU5522_FI_N2_200uA        | ± 200 мкА               | ± (0,001·I <sub>x</sub> + 100 нА) |
| PMU5522_FI_N <b>3</b> _2mA | ±2 мА                   | ± (0,001·I <sub>x</sub> +1 мкА)   |
| PMU5522_FI_N4_80mA         | ± 80 мA                 | ± (0,001·I <sub>x</sub> +30 мкА)  |

Программа последовательно, по всем проверяемым каналам, задает следующие значения тока I<sub>A</sub>, . для каждого тестируемого параметра из таблицы 6.18:

- крайнее отрицательное значение;

- нулевое значение;

- крайнее положительное значение.

Прибором Keithley 2400 измеряются значения силы тока I<sub>D</sub> с выхода тестируемого канала. Значения абсолютной погрешности воспроизведения силы тока вычисляются по формуле:

(9)

 $\Delta I = I_D - I_A,$ 

где I<sub>D</sub> – измеренное прибором Keithley 2400 значение силы тока;

I<sub>A</sub> – воспроизводимое значение силы тока.

Программа выполняет сравнение полученных по формуле (9) значений погрешностей с допускаемыми значениями, рассчитанными по формулам таблицы 6.19. Результаты поверки считаются положительными, если значения абсолютной погрешности не превышают пределов, рассчитанных по выражениям из таблицы 6.19. Данные измерений и значения погрешностей сохраняются в файле отчета.

стр. 16 из 31

# 6.4.10 Определение абсолютной погрешности измерения постоянного напряжения источником-измерителем статических параметров дополнительного канала

В таблице 6.20 указаны условные обозначения тестируемых параметров источниковизмерителей статических параметров, которые используются в отчете о результате проверки.

Таблица 6.20

î.

2

| Тестипуемый цараметр                | Условное обозначение   |
|-------------------------------------|------------------------|
| тестируемым параметр                | тестируемого параметра |
| Измерение напряжения каналом типа П | PMU5522_MV             |

В таблице 6.21 указаны диапазоны измерения напряжения и пределы допускаемой абсолютной погрешности.

Таблица 6.21

| Условное обозначение   | Диапазон                 | Пределы абсолютной              |
|------------------------|--------------------------|---------------------------------|
| тестируемого параметра |                          | погрешности                     |
| PMU5522_MV             | от минус 2,7 до + 11,7 В | ± (0,001·U <sub>x</sub> + 5 мВ) |

Программа, управляя прибором Keithley 2400, последовательно, по всем тестируемым каналам, задает следующие значения напряжений U<sub>A</sub> по диапазону напряжения из таблицы 6.20:

- 0% от диапазона (крайнее нижнее значение);

- 50% от диапазона (среднее значение);

- 100% от диапазона (крайнее верхнее значение).

Значения абсолютной погрешности измерения напряжения вычисляются по формуле:

(10)

 $\Delta U = U_D - U_A$ ,

где U<sub>D</sub> – среднее значение измеренного напряжения;

U<sub>A</sub> – задаваемое прибором Keithley 2400 значение напряжения.

Программа выполняет сравнение полученных по формуле (10) значений погрешностей с допускаемыми значениями, рассчитанными по формулам таблицы 6.21. Результаты поверки считаются положительными, если значения абсолютной погрешности не превышают пределов, рассчитанных по выражениям из таблицы 6.21. Данные измерений и значения погрешностей сохраняются в файле отчета.

6.4.11 Определение абсолютной погрешности измерения силы постоянного тока источником-измерителем статических параметров дополнительного канала

В таблице 6.22 указаны условные обозначения тестируемых параметров, которые используются в отчете о результате проверки.

Таблица 6.22

| Тестируемый цараметр                                 | Условное обозначение   |
|------------------------------------------------------|------------------------|
| Тестирусмый параметр                                 | тестируемого параметра |
| Измерение силы тока $I_x$ на пределе $\pm 5$ мкА     | PMU5522_MI_N0_5uA      |
| Измерение силы тока $I_x$ на пределе $\pm 20$ мкА    | PMU5522_MI_N1_20uA     |
| Измерение силы тока $I_x$ на пределе $\pm 200$ мкА   | PMU5522_MI_N2_200uA    |
| Измерение силы тока I <sub>х</sub> на пределе ± 2 мА | PMU5522_MI_N3_2mA      |
| Измерение силы тока $I_x$ на пределе $\pm$ 80 мА     | PMU5522_MI_N4_80mA     |

В таблице 6.23 указаны пределы измерения силы тока источником-измерителем статических параметров и пределы допускаемой абсолютной погрешности.

#### Таблица 6.23

\$

2

L

| Условное обозначение   |                   | Пределы абсолютной                       |
|------------------------|-------------------|------------------------------------------|
| тестируемого параметра | пределы измерения | погрешности                              |
| PMU5522_MI_N0_5uA      | ± 5 мкА           | ± (0,001·I <sub>x</sub> +20 нА)          |
| PMU5522_MI_N1_20uA     | ± 20 мкА          | $\pm (0,001 \cdot I_x + 30 \text{ HA})$  |
| PMU5522_MI_N2_200uA    | ± 200 мкА         | $\pm (0,001 \cdot I_x + 150 \text{ hA})$ |
| PMU5522_MI_N3_2mA      | ± 2 мА            | ± (0,001·I <sub>x</sub> + 1,5 мкА)       |
| PMU5522_MI_N4_80mA     | ± 80 мA           | ± (0,001·I <sub>x</sub> +50 мкА)         |
|                        |                   |                                          |

Программа, с помощью прибора Keithley 2400, последовательно, по всем тестируемым каналам, задает по пять значений силы тока I<sub>A</sub>, которые соответствуют началу диапазонов и 20%, 50%, 80%, 100% от конкретного диапазона из таблицы 6.23.

Значения абсолютной погрешности измерения силы тока источником-измерителем статических параметров вычисляются по формуле:

 $\Delta I = I_D - I_A,$ 

(11)

где I<sub>D</sub> – среднее измеренное значение силы тока;

I<sub>A</sub> – задаваемое прибором Keithley 2400 значение силы тока.

Программа выполняет сравнение полученных по формуле (11) значений погрешностей с допускаемыми значениями, рассчитанными по формулам таблицы 6.23. Результаты поверки считаются положительными, если значения абсолютной погрешности не превышают пределов, рассчитанных по выражениям из таблицы 6.23. Данные измерений и значения погрешностей сохраняются в файле отчета.

# 6.4.12 Определение абсолютной погрешности воспроизведения постоянного напряжения измерительным источником питания

В таблице 6.24 указаны условные обозначения тестируемых параметров, которые используются в отчете о результате проверки.

Таблица 6.24

| Тестируемый параметр                      | Условное обозначение   |
|-------------------------------------------|------------------------|
|                                           | тестируемого параметра |
| Воспроизведение напряжения U <sub>x</sub> | DPS5560_FV             |

В таблице 6.25 указаны диапазоны воспроизведения напряжения измерительным источником питания и пределы допускаемой абсолютной погрешности.

Таблица 6.25

| Условное обозначение   | Лиапазон               | Пределы абсолютной               |
|------------------------|------------------------|----------------------------------|
| тестируемого параметра | Zinanason              | погрешности                      |
| DPS5560_FV             | от минус 5,5 до + 14 В | ± (0,001·U <sub>x</sub> + 10 мВ) |

Программа последовательно, для всех программируемых источников питания, задает следующие значения выходного напряжения U<sub>A</sub> по диапазону из таблицы 6.24:

- 0% от диапазона (крайнее нижнее значение);

- 50% от диапазона (среднее значение);

- 100% от диапазона (крайнее верхнее значение).

стр. 18 из 31

Для каждого напряжения U<sub>A</sub>, с помощью прибора Keithley 2400, измеряются значения напряжения U<sub>D</sub>. Значения абсолютной погрешности воспроизведения напряжения программируемым источником питания вычисляются по формуле:

(12)

 $\Delta U = U_D - U_A$ ,

È

Ł

где U<sub>D</sub> – измеренное прибором Keithley 2400 значение напряжения;

U<sub>A</sub> – задаваемое значение напряжения.

Программа выполняет сравнение полученных по формуле (12) значений погрешностей с допускаемыми значениями, рассчитанными по формулам таблицы 6.25. Результаты поверки считаются положительными, если значения абсолютной погрешности не превышают пределов, рассчитанных по выражениям из таблицы 6.25. Данные измерений и значения погрешностей сохраняются в файле отчета.

# 6.4.13 Определение абсолютной погрешности измерения силы тока измерительным источником питания.

В таблице 6.26 указаны условные обозначения тестируемых параметров, которые используются в отчете о результате проверки.

Таблица 6.26

|                                                         | Условное обозначение   |
|---------------------------------------------------------|------------------------|
| тестируемый параметр                                    | тестируемого параметра |
| Измерение силы тока $I_x$ на пределе $\pm$ 5 мкА        | DPS5560_MI_N0_5uA      |
| Измерение силы тока $I_x$ на пределе $\pm 25$ мкА       | DPS5560_MI_N1_25uA     |
| Измерение силы тока $I_x$ на пределе $\pm 250$ мкА      | DPS5560_MI_N2_250uA    |
| Измерение силы тока I <sub>х</sub> на пределе ± 2,5 мА  | DPS5560_MI_N3_2dot5mA  |
| Измерение силы тока $I_x$ на пределе $\pm 25$ мА        | DPS5560_MI_N4_25mA     |
| Измерение силы тока $I_x$ на пределе $\pm$ 400 мА       | DPS5560_MI_N5_400mA    |
| Измерение силы тока I <sub>x</sub> на пределе ± 1200 мА | DPS5560_MI_N6_1200mA   |

В таблице 6.27 указаны пределы измерения силы тока измерительным источником питания и пределы допускаемой абсолютной погрешности.

Таблица 6.27

| Условное обозначение<br>тестируемого параметра | Пределы измерения                                            | Пределы абсолютной погрешности          |
|------------------------------------------------|--------------------------------------------------------------|-----------------------------------------|
| DPS5560_MI_N0_5uA                              | ± 5 mkA                                                      | ± (0,001 · I <sub>x</sub> +20 нА)       |
| DPS5560_MI_N1_25uA                             | ±25 мкА                                                      | $\pm (0,001 \cdot I_x + 50 \text{ hA})$ |
| DPS5560_MI_N2_250uA                            | ± 250 мкА                                                    | ± (0,001 · I <sub>x</sub> + 250 нА)     |
| DPS5560_MI_N3_2500uA                           | ±2,5 мА                                                      | ± (0,001 · I <sub>x</sub> + 2,5 мкА)    |
| DPS5560_MI_N4_25mA                             | ±25 мА                                                       | ± (0,001 · I <sub>x</sub> +25 мкА)      |
| DPS5560FI_N5_400mA                             | ± 400 мА (при воспроизведении напряжения от -2В до +7В)      | ± (0,001·I <sub>x</sub> + 1,5 мА)       |
| DPS5560FI_N6_1200mA                            | ± 1,2 А (при воспроизведении напряжения<br>от -2 В до + 3 В) | ± (0,005·I <sub>x</sub> + 4,0 мА)       |

Определение абсолотной погрешности измерения силы тока проводится в трёх точках каждого из диапазонов, указанных в таблице 6.27:

- крайнее отрицательное значение;

- нулевое значение;

- крайнее положительное значение.

FT-17МП-2017 FT-17НF-768, FT-17DT-256. Методика поверки. 01.02.2017

Значения абсолютной погрешности измерения силы тока программируемым источником питания вычисляются по формуле:

 $\Delta I = I_D - I_A,$ 

где I<sub>D</sub> – среднее измеренное значение силы тока;

I<sub>A</sub> – при поверке на пределах ± 5 мкА,± 25 мкА,± 250 мкА,± 2.5 мА,± 25 мА

заданное прибором Keithley 2400 значение силы тока,

при поверке на пределах  $\pm 400$  мA,  $\pm 1.2$  A,

рассчитанное по измеренному прибором Keithley 2400 падению напряжения на одной из катушек образцового сопротивления 0.1 Ом (± 400 мА) или 0.01 Ом (± 1.2 А),

(13)

которые включаются последовательно с дополнительным резистором нагрузки.

Программа выполняет сравнение полученных по формуле (13) значений погрешностей с допускаемыми значениями, рассчитанными по формулам таблицы 6.27. Результаты поверки считаются положительными, если значения абсолютной погрешности не превышают пределов, рассчитанных по выражениям из таблицы 6.27. Данные измерений и значения погрешностей сохраняются в файле отчета.

# 6.4.14 Определение абсолютной погрешности задания частоты функционального контроля.

6.4.14.1 Выполнить выключение стенда следующим образом:

- выключить тумблер управления подачей напряжения от источников вторичного электропитания;

- выключить тумблер сетевого электропитания.

6.4.14.2. Заменить на адаптере DIB-256-M адаптер 2-го уровня R-256-DCA на адаптер для ручного измерения динамических параметров R-256-ACM (рис.6.4.1).

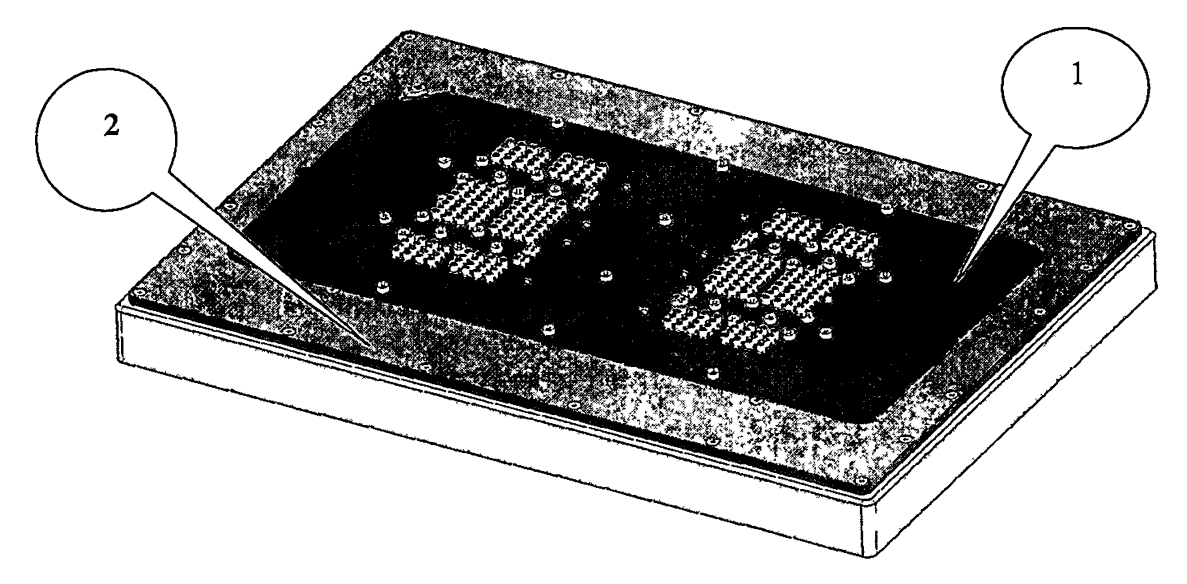

Рисунок 6.4.1 Внешний вид метрологической оснастки для поверки динамических параметров 1 - адаптер для ручного измерения динамических параметров R-256-ACM.

2 – адаптер DIB-256-ACM.

6.4.14.3 Выполнить включение стенда следующим образом:

- включить тумблер сетевого электропитания

- включить тумблер управления подачей напряжения от источников вторичного электропитания.

6.4.14.4 Подготовить к работе частотомер КЕҮЅІGHT 53230А в режиме измерения частоты, подаваемой на первый измерительный вход, используя инструкцию по эксплуатации на этот прибор:

- «Freq Period»
- «Freq»
- «Coupling DC»
- «Impedance 50 Om»
- «Range 5V»
- «BW Limit Off»
- «Probe None»

6.4.14.5 Подключить к первому входу частотомера сигнал с разъёма «1Р10» платы адаптера DIB-256-ACM с помощью кабеля СНГ АСЕД.441329.04 (рис. 6.4.2).

6.4.14.6 Запустить на исполнение среду «ХрегTest», используя рекомендации раздела 2.1 ПРИЛОЖЕНИЕ 2.

6.4.14.7 Открыть окно программного инструмента «FT-17HF TPG» и запустить на исполнение векторную последовательность 3052Hz.xvd, следуя рекомендациям раздела 2.2 ПРИЛОЖЕНИЕ 2

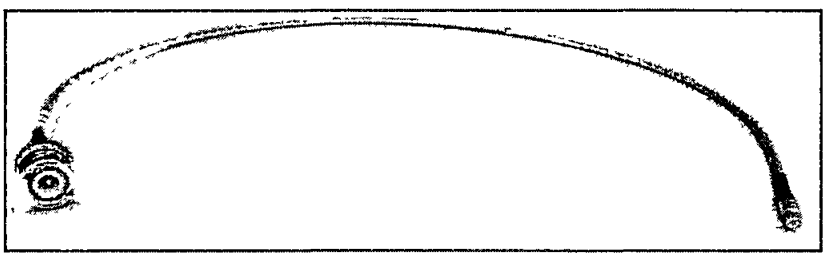

Рисунок 6.4.2 Внешний вид кабеля СНГ АСЕД.441329.04

6.4.14.8 Считать показания отсчётного устройства частотомера.

Результаты поверки считаются положительными, если измеренная величина не превышает предельных значений, приведенных в табл. 6.28 для частоты 3052 Гц.

6.4.14.9 Загрузить на исполнение векторную последовательность 100MHz.xvd, следуя рекомендациям раздела 2.2 ПРИЛОЖЕНИЕ 2

6.4.14.10 Считать показания отсчётного устройства частотомера.

Результаты поверки считаются положительными, если измеренная величина не превышает предельных значений, приведенных в табл. 6.28 для частоты 50 МГц.

Таблица 6.28 Пределы допускаемых значений частоты функционального контроля.

| Воспроизводимое    | Минимально   | Максимально  |
|--------------------|--------------|--------------|
| в значение частоты | допустимое · | допустимое   |
| I                  | значение     | значение     |
| 3052 Гц            | 3048,948 Гц  | 3055,052 Гц  |
| 100 МГц            | 99900000 Гц  | 100100000 Гц |

### 6.4.15 Определение длительности фронта и среза перепадов сигналов драйвера

6.4.15.1 Запустить на исполнение, если необходимо, среду «ХрегTest», используя рекомендации раздела 2.1 ПРИЛОЖЕНИЕ 2.

6.4.15.2 Открыть, если необходимо, окно программного инструмента «FT-17HF TPG» и загрузить на исполнение векторную последовательность Infinite\_loop\_T0\_20ns.xvd, следуя рекомендациям раздела 2.2 ПРИЛОЖЕНИЕ 2

6.4.15.3 Подготовить к работе частотомер KEYSIGHT 53230A в режиме измерения фронта и среза сигнала, подаваемого на первый измерительный вход, используя инструкцию по эксплуатации на этот прибор:

«Coupling DC»; «Impedance 50 Om»; «Range 5V»; «BW Limit Off»

«Probe None»; - «Time Interval»; «Edge Rise».

«Low Level» = +300 mV (20 % установившего уровня от деления сигнала драйвера амплитудой 3В, делителем 1:2, образованным выходным сопротивлением драйвера – 50 Ом и входным сопротивлением частотомера – 50 Ом).

«Upper Level» = +1200 mV(80 % установившего уровня от деления сигнала драйвера амплитудой 3В, делителем 1:2, образованным выходным сопротивлением драйвера – 50 Ом и входным сопротивлением частотомера – 50 Ом). «NoiseRej Off»

6.4.15.4 С помощью кабеля СНГ АСЕД.441329.0 подключать на первый вход частотомера КЕҮSIGHT 53230A, сигнал с разъёма «1Р10» адаптера DIB-256-ACM.

6.4.15.5 Измерить длительность фронта перепада драйвера в режиме частотомера «Edge Rise», а длительность среза - «Edge Fail». Результаты поверки считаются положительными если показания частотомера не превышают 3 нс.

6.4.15.6 Провести действия по методике п.п. 6.4.15.4 и 6.4.15.5 для остальных каналов драйверов (маркировка разъёмов адаптера DIB-256-ACM приведена в таблице 6.28).

| Номер платы | Маркирови | ка разъёмов |
|-------------|-----------|-------------|
|             | 1P10-1P17 | 1P50-1P57   |
| 1           | 1P20-1P27 | 1P60-1P67   |
| 1           | 1P30-1P37 | 1P70-1P77   |
|             | 1P40-1P47 | 1P80-1P87   |
|             | 2P10-2P17 | 2P50-2P57   |
| · · ·       | 2P20-2P27 | 2P60-2P67   |
| 2           | 2P30-2P37 | 2P70-2P77   |
|             | 2P40-2P47 | 2P80-2P87   |
| ,           | 3P10-3P17 | 3P50-3P57   |
| 2           | 3P20-3P27 | 3P60-3P67   |
|             | 3P30-3P37 | 3P70-3P77   |
| l           | 3P40-3P47 | 3P80-3P87   |
|             | 4P10-4P17 | 4P50-4P57   |
| 1           | 4P20-4P27 | 4P60-4P67   |
| 4           | 4P30-4P37 | 4P70-4P77   |
|             | 4P40-4P47 | 4P80-4P87   |

Таблица 6.29

3

стр. 22 из 31

6.4.16 Определение абсолютной погрешности формирования длительности импульса драйверами

6.4.16.1 Подготовить к работе частотомер KEYSIGHT 53230A в режиме измерения фронта и среза сигнала, подаваемого на первый измерительный вход, используя инструкцию по эксплуатации на этот прибор:

«Coupling DC»; «Impedance 50 Om»; «Range 5V»; «BW Limit Off»; «Probe None»;

«NoiseRej Off»; «Time Interval»; «Pulse Width»; «Auto Level On»; «Level» 50 %.

6.4.16.2 Запустить на исполнение, если необходимо, среду «ХрегTest», используя рекомендации раздела 2.1 ПРИЛОЖЕНИЕ 2.

6.4.16.3 Открыть, если необходимо, окно программного инструмента «FT-17HF TPG» и загрузить на исполнение векторную последовательность T0\_10ns.xvd, следуя рекомендациям раздела 2.2 ПРИЛОЖЕНИЕ 2.

6.4.16.4 Подключать на первый вход частотомера КЕҮЅІGHT 53230А, с помощью кабеля СНF АСЕД.441329.0 сигнал с разъёма «1Р10» адаптера DIB-256-ACM.

6.4.16.5 Считать показания отсчётного устройства частотомера.

Ł

Результаты поверки считаются положительными если показания частотомера не превышают пределов, указанных в таблице 6.30 для импульса длительностью 10 нс.

| таолица 0.50 пред | селы допускаемых значений дли | ельности импульсов драиверами |
|-------------------|-------------------------------|-------------------------------|
| Длительность      | Минимально допустимое         | Максимально допустимое        |
| импульса          | значение                      | значение                      |
| 10 нс             | 9.490 нс                      | 10.510 нс                     |
| 163.8 мкс         | 163.636 мкс                   | 163.964 мкс                   |

Таблица 6.30 Пределы допускаемых значений длительности импульсов драйверами

6.4.16.6 Провести действия по методике п.п. 6.4.16.3 – 6.4.16.5 для определения абсолютной погрепиности формирования импульса длительностью 163.8 мкс, запустив на исполнение векторную последовательность из файла T\_163\_8us.xvd.

6.4.17 Определение времени опережения и запаздывания фронта и среза импульса драйверов

6.4.17.1 Запустить на исполнение, если необходимо, среду «ХрегTest», используя рекомендации раздела 2.1 ПРИЛОЖЕНИЕ 2.

6.4.17.2 Открыть, если необходимо, окно программного инструмента «FT-17HF TPG» и загрузить на исполнение векторную последовательность Infinite\_loop\_T0\_20ns.xvd, следуя рекомендациям раздела 2.2 ПРИЛОЖЕНИЕ 2.

6.4.17.3 Подготовить к работе частотомер KEYSIGHT 53230А в режиме измерения интервала времени, для чего выполнить следующие установки для первого входа, используя инструкцию по эксплуатации на этот прибор:

«Coupling DC»; «Impedance 50 Om»; «Range 5V»; «Auto Level On»; «Level % 50%»;

«Slope Pos» (фронт импульса); «NoiseRej Off»; «BW Limit Off»; «Probe None».

Выполнить аналогичные установки для второго входа частотомера. Установить режим измерения «Time Interval».

6.4.17.4 Подключить вход №1 частотомера КЕҮЅІGHT 53230А, используя кабель

СНГ АСЕД.44 1329.04 к разъёму «1Р10» адаптера DIB-256-ACM на который выведен сигнал драйвера нулевого канала. Уровень, соответствующий 50% от установившегося значения на фронт и срезе этого сигнала будет использоваться как начало отсчёта для определения абсолютной погрешности задания положения перепадов сигналов драйверов по времени.

6.4.17.5 Определить время опережения и запаздывания фронта импульса драйверов, для чего следует последовательно подключать на второй вход частотомера KEYSIGHT 53230A сигналы с разъёмов адаптера DIB-256-ACM (таблица 6.29) для всех имеющихся в стенде каналов драйверов. Результаты поверки считаются положительными если показания частотомера не выходят за границы допустимых значений ± 800 пс.

6.4.17.6. Провести действия по методике п. 6.4.17.4 для определения время опережения и запаздывания среза импульса драйверов, предварительно изменив установку «Slope с «Pos» на «Neg» для каждого входа частотомера.

### 6.4.18 Определение времени опережения и запаздывания строба компараторов

6.4.18.1 Запустить на исполнение, если необходимо, среду «ХрегTest», используя рекомендации раздела 2.1 ПРИЛОЖЕНИЕ 2.

6.4.18.2 В главном окне программы кликнуть пункт системного меню «Инструменты», а затем в выпадающем списке кликнуть подпункт «FT-17HF Timing».

| CANFIE-17HE | Timing, n  | ата, ЦКоха   | A04; TU/IV:0x0B0D; | FTIT:0:8008 |                 |                |       |        |       |                                        |        |
|-------------|------------|--------------|--------------------|-------------|-----------------|----------------|-------|--------|-------|----------------------------------------|--------|
| SN:         | C100001737 | 7BD0801      |                    |             |                 |                |       |        |       |                                        |        |
| Платы:      | TDR 🕂      | оверка Кал   | ибровка            |             |                 |                |       |        |       |                                        |        |
| 2+          |            |              |                    | Парамет     | ры выполнения   | паттерна       | Стати | стика: |       |                                        |        |
|             |            | $\gamma$     |                    | Т0, но      | : 400           |                |       | Имя    | Мин.  | Макс.                                  | Размах |
|             |            |              |                    | VIH, E      | : 3             |                |       | Slart  | 0.000 | 0.000                                  | 0.000  |
|             | Enun       |              |                    | VOH.        | B: 2.25         | •              |       | Finish | 0.000 | 0.000                                  | 0.000  |
|             |            | аца измерені | ала С              |             | B. 0.75         |                |       | Tpd    | 0.000 | 0.000                                  | 0.000  |
|             | O Ha       | носекунда    | 🔘 Бинарная         | *OL, 1      | u, u.75         |                |       |        |       |                                        |        |
|             | ß          | <b>G</b>     | Измерить           | 🗌 🗹 3arp    | узить настройка | и TDC из файла |       |        |       |                                        |        |
|             | Время      | Распростра   | нение              |             |                 |                |       |        |       |                                        |        |
|             | Измере     | енное время  | RTD: (             | Э Начало    | 🔿 Окончан       | ие             |       |        |       |                                        |        |
|             |            | 0            | 1                  | 2           | 3               | 4              | 5     |        | 6     | 7                                      |        |
|             | ▶ 1.1.     | 0.000        | 0.000              | 0.000       | 0.000           | 0.000          | 0.000 |        | 0.000 | 0.000                                  |        |
|             | 1.2.       | 0.000        | 0.000              | 0.000       | 0.000           | 0.000          | 0.000 |        | 0.000 | 0.000                                  |        |
|             | 1,3.       | 0.000        | 0.000              | 0.000       | 0.000           | 0.000          | 0.000 |        | 0.000 | 0.000                                  | 6      |
|             | 1.4.       | 0.000        | 0.000              | 0.000       | 0.000           | 0.000          | 0.000 | (      | 0.000 | 0.000                                  |        |
|             | 1.5.       | 0.000        | 0.000              | 0.000       | 0.000           | 0.000          | 0.000 |        | 0.000 | 0.000                                  |        |
|             | 1.6.       | 0.000        | 0.000              | 0.000       | 0.000           | 0.000          | 0.000 |        | 0.000 | 0.000                                  |        |
|             | 1.7.       | 0.000        | 0.000              | 0.000       | 0.000           | 0.000          | 0.000 |        | 0.000 | 0.000                                  |        |
|             | 1.8.       | 0.000        | 0.000              | 0.000       | 0.000           | 0.000          | 0.000 | (      | D.000 | 0.000                                  |        |
|             |            | 1 7 8 5 F. A |                    |             | R.H. (C.)       | <u>Sancoso</u> |       |        |       |                                        |        |
|             |            |              |                    |             |                 |                |       |        |       |                                        |        |
|             | L          |              |                    |             |                 |                |       |        |       |                                        |        |
| Настройки   | калибровки | и 'ALL' прик | леңены             |             |                 |                |       |        |       | ······································ |        |

Рис. 6.4.3 Вид окна программного инструмента «FT-17HF Timing».

6.4.18.3 В открывшемся окне программного инструмента «FT-17HF Timing» кликнуть левой клавишей мышки закладку «Поверка» (поз.1, рис.6.4.3).

٤

.

6.4.18.4 В окне «Поверка» (рис.6.4.4) программного инструмента «FT-17HF Timing» кликнуть левой клавишей мышки элемент выбора «Загрузить настройки TDC из файла»(поз.1, рис.6.4.4).

6.4.18.5 Кликнуть левой клавишей мышки иконку (поз.3, рис.6.4.4). В стандартном диалоговом окне открытия файлов выбрать файл с поправками, который имеет уникальное имя для конкретного стенда и расширение tdr. Файл поставляется в составе комплекта программного обеспечения стенда.

6.4.18.6 Кликнуть левой клавишей мышки элемент выбора «Применить TDR к TDC»(поз.2, рис.6.4.4).

| -н: FT-17HF Timing, платг2, ЦК:0x2A04, ПЛУ:0x0B0D, ГТП:0x800B                                                                                                    |                 |
|----------------------------------------------------------------------------------------------------|-----------------|
| SN: C100001737BD0801                                                                                                    | 1               |
| Платы: TDR Поверка Калибровка                                                                                                    | '               |
| Понерка (калиоровка)         Параметры выполнения паттерна         Допуск справа СопрагеНіді,           Допуск сперав СопрагеLow, по:         390         То, но:         400         Каналы, не прошедшие проверку:           VIH, B:         3         VOL, B:         2.25         Каналы, не прошедшие проверку:         Каналы, не прошедшие проверку:         Каналы, не прошедшие проверку:         VIH, B:         3           VOL, B:         2.25         VOL, B:         2.25         3           VI, В:         3         7         Применить ТDR к TDC из файла         3           2         2099_vzpp_ide         4         4         4 | пс: 196<br>эку: |
| Все каналы успешно прошли поверку /                                                                                                    |                 |

Рис.6.4.4 Вид окна «Поверка» программного инструмента «FT-17HF Timing».

6.4.18.7 Кликнуть левой клавишей мышки программную кнопку «Проверить»(поз.4, рис.6.4.4). Программа автоматически определит время опережения и запаздывания строба компараторов, путём выполнения векторной последовательности специального вида. Результаты поверки считаются положительными, если в строке состояния окна «Поверка» после завершения, появляется сообщение «Все каналы успешно прошли поверку»(поз.5, рис.6.4.4).

## 7 ОФОРМЛЕНИЕ РЕЗУЛЬТАТОВ ПОВЕРКИ

### 7.1 Протокол поверки

По завершении операций поверки оформляется протокол поверки в произвольной форме с указанием следующих сведений:

- полное наименование аккредитованной на право поверки организации;

- номер и дата протокола поверки

- наименование и обозначение поверенного средства измерения

- заводской (серийный) номер;

- обозначение документа, по которому выполнена поверка;

- наименования, обозначения и заводские (серийные) номера использованных при поверке средств измерений, сведения об их последней поверке;

- температура и влажность в помещении;

- фамилия лица, проводившего поверку;

- результаты определения метрологических характеристик по форме таблиц раздела 7 настоящего документа.

Допускается не оформлять протокол поверки отдельным документом, а результаты поверки (метрологические характеристики) указать на оборотной стороне свидетельства о поверке в соответствии с Приказом Минпромторга России № 1815 от 02.07.2015 г.

### 7.2 Свидетельство о поверке и знак поверки

При положительных результатах поверки выдается свидетельство о поверке и наносится знак поверки в соответствии с Приказом Минпромторга России № 1815 от 02.07.2015 г.

### 7.3 Извещение о непригодности

При отрицательных результатах поверки, выявленных при внешнем осмотре, опробовании или выполнении операций поверки, выдается извещение о непригодности в соответствии с Приказом Минпромторга России № 1815 от 02.07.2015 г.

### приложение 1.

Установка драйвера адаптера USB-COM TRENDNET TU-S9.

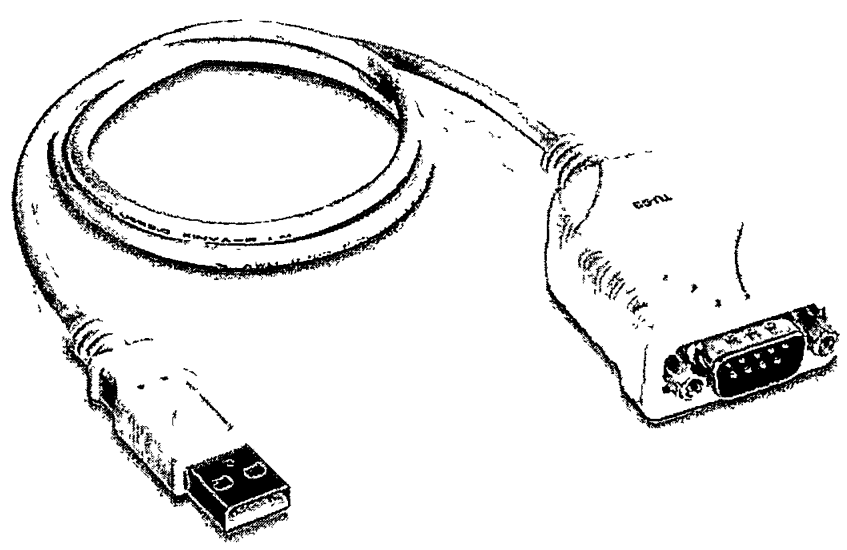

Рисунок 1.1 Внешний вид адаптера USB-COM TRENDNET TU-S9, который используется для подключения источника-измерителя Keithley 2400 к компьютеру.

1.1 Для дистанционного программного управления прибором Keithley 2400

на компьютере необходимо установить драйвер адаптера USB-COM TRENDNET TU-S9. Все необходимые для этого файлы собраны в папке «C:\XperTest\FT17Mini\ Драйвер кабеля USB-RS232 TU-S9».

Действия по установке драйвера.

- 1. Запустить файл setup.exe.
- 2. После появления окна (рис. 1.2) нужно переместить курсор в область программной кнопки «Next» и нажать и отпустить(кликнуть) левую клавищу мыши.
- 3. Наблюдать за ходом выполнения установки. А после появления диалогового окна, показанного на рисунке 1.3, кликнуть левой клавишей мышки программную кнопку «Finish».

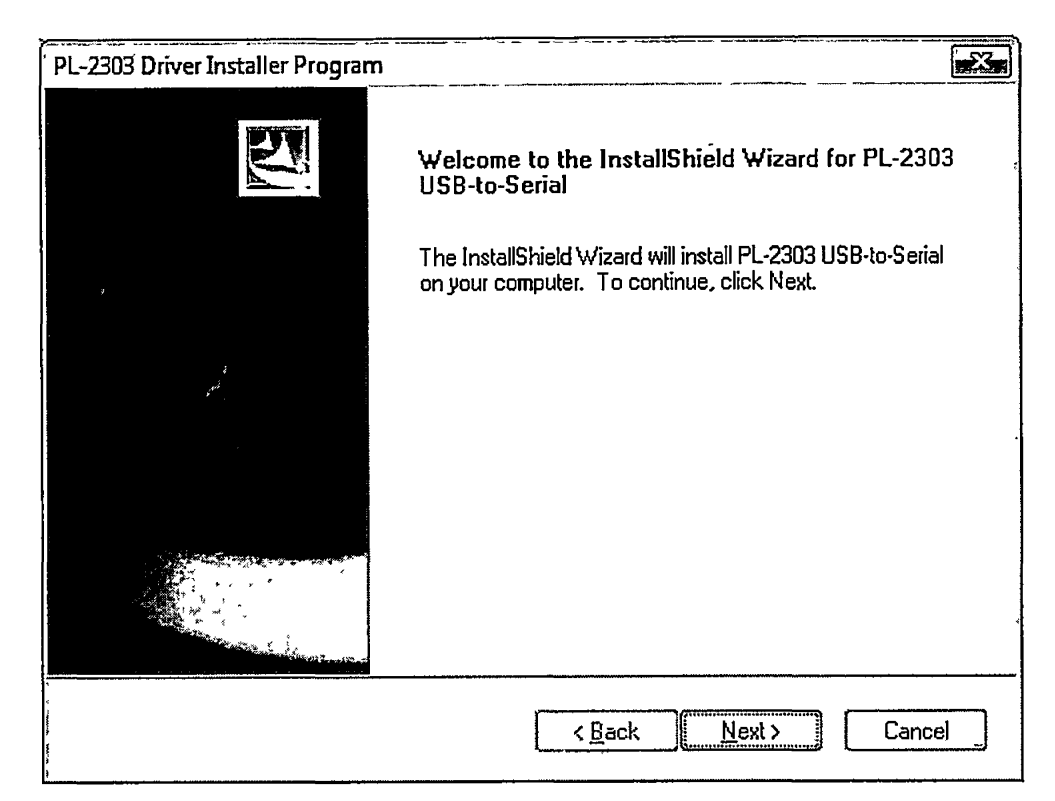

Рисунок 1..2 Вид окна программы-инсталлятора перед началом установки

драйвера.

ţ

z,

| PL-2303 Driver Installer Program | n                                                                                                    |
|----------------------------------|----------------------------------------------------------------------------------------------------|
|                                  | InstallShield Wizard Complete                                                                                  |
|                                  | The InstallShield Wizard has successfully installed PL-2303<br>USB-to-Serial. Click Finish to exit the wizard. |
|                                  |                                                                                                    |
|                                  |                                                                                                    |
|                                  |                                                                                                    |
|                                  | < <u>B</u> ack   Finish   Cancel                                                                               |

Рисунок 1.3 Вид окна программы инсталлятора после завершения установки

#### ПРИЛОЖЕНИЕ 2

#### 2.1 Запуск среды выполнения XperTest и авторизация в режиме администратора

2.1.1 Запустить программу по ярлыку на рабочем столе с нажатой клавишей «SHIFT».

2.1.2 Наблюдать появление окна идентификации в среде XperTest (рис.2.1.1). Убедиться, что в поле «Пользователь» указано «Администратор», а поле «Предприятие» не является пустым. Если это поле имеет вид, как показано на рис.2.1.1, следует кликнуть элемент выбора в правой части поля «Предприятие», и из выпадающего списка выбрать любое из имеющихся там имен.

2.1.3 С помощью клавиатуры занести в поле «Пароль» код ограничения доступа.

Конкретное значение кода следует предварительно узнать у специалиста, обслуживающего стенд.

| 🕄 Идентификац                                | ия в XperTest ©                                             |    |
|----------------------------------------------|-------------------------------------------------------------|----|
| Пользователь:                                | Администратор                                               |    |
| Пароль:                                      | •••]                                                        |    |
| , Предприятие:                               | aanaan aanaa madadhaa kary mada arbahan karana karang iyo a | ļ, |
| 2<br>7<br>7                                  | 🗹 Запомнить меня                                            |    |
|                                              | ринять Х Отменить                                           |    |
| <u>,,,,,,,,,,,,,,,,,,,,,,,,,,,,,,,,,,,,,</u> |                                                             |    |

Рис. 2.1.1 – Вид окна идентификации XperTest

- 2.1.4 Нажать кнопку «Принять».
- 2.1.5 Наблюдать появление главного окна программы «СредаХрегTest».

2.2 Запуск инструмента «FT17-HF TPG», загрузка файла тестовых векторов и запуск его на исполнение

2.2.1 Загрузить на исполнение среду XperTest по методике п.2.1 Приложения 2.

1

5

2.2.2 В открывшемся главном окне программы кликнуть пункт системного меню «Инструменты», а »затем в выпадающем списке кликнуть подпункт «FT-17HF TPG» (рис.2.2.1)

| ſ  | 🖥 Среда | XperTest | a a a a a a a a a a a a a a a a a a a | · · · ·   | i protection | «<br>« | *       | a set a set a set a set a set a set a set a set a set a set a set a set a set a set a set a set a set a set a s  |
|----|---------|----------|---------------------------------------|-----------|--------------|--------|---------|----------------------------------------------------------------------------------------------------|
|    | Файл    | Редактор | Инструменты                           | Настройки | Статистика   | Окна   | Помощь  |                                                                                                    |
| ١٢ |         |          | 🚸 FT-17HFA                            | D5522     |              |        | <u></u> | and the second second second second second second second second second second second second second second second |
|    |         |          | 🕲 FT-17HF A                           | D5560     | •            |        |         |                                                                                                    |
|    | ×       |          | 😳 FT-17HF A                           | DATE207   |              | ~      |         |                                                                                                    |
| ľ  | •       |          | 🧔 FT-17HF A                           | DATE305   |              | . * .  |         | Y                                                                                                    |
|    |         |          | 🕅 FT-17HF Fa                          | n         |              |        |         |                                                                                                    |
|    |         |          | 🏠 FT-17HFT                            | iming     |              |        |         |                                                                                                    |
|    |         |          | 🦸 FT-17HFT                            | PG        |              |        | * *     |                                                                                                    |
| ,  |         |          |                                       |           | ***          |        |         | 3                                                                                                    |

Рис.2.2.1. Вид выпадающего меню «Инструменты» главного окна среды XperTest

| FT17-HF FTO, r                                                                                                    | илат:2, ЦК:0x2A04                                                                                                    | , ПЛУ:0х0ВОД,          | LTLI:0x800B                          |                                                             |                                                                                                    |                                                                                                    |                                                                                                    |
|----------------------------------------------------------------------------------------------------|----------------------------------------------------------------------------------------------------|------------------------|--------------------------------------|-------------------------------------------------------------|----------------------------------------------------------------------------------------------------|----------------------------------------------------------------------------------------------------|----------------------------------------------------------------------------------------------------|
| Загрузка файла                                                                                                    | вПЛ                                                                                                    |                        |                                      |                                                             |                                                                                                    |                                                                                                    |                                                                                                    |
| Файл для загр                                                                                                    | лузки:                                                                                                    |                        |                                      |                                                             |                                                                                                    | ]                                                                                                    | xvd / zi                                                                                               |
| Количество са                                                                                                    | йтов: 🚺 🚖                                                                                                    | Многокра Очистка к     | итная запись<br>Коша команд и вектор | Настройки ТDC<br>оз (ම) Загрузить из файла                  | а 🕐 Сбросињ                                                                                                    | Применить TDR к TDC                                                                                                    | Записать                                                                                               |
| одули команд:                                                                                                    |                                                                                                    |                        |                                      |                                                             |                                                                                                    | Управление ГТП                                                                                                    |                                                                                                    |
| Метка                                                                                                    | Адрес                                                                                                    | Кол-во                 | Останов Перехо                       | д Поиск                                                     | ¥                                                                                                    | Останов при браке                                                                                                    |                                                                                                    |
|                                                                                                    | *                                                                                                    | A                      |                                      |                                                             |                                                                                                    | 🖸 Останов при пустом                                                                                                    | векторе                                                                                                |
|                                                                                                    |                                                                                                    |                        |                                      |                                                             |                                                                                                    | 🖸 Разрешение перехо                                                                                                    | да ЈСриА                                                                                               |
|                                                                                                    |                                                                                                    |                        |                                      |                                                             |                                                                                                    | 🔲 Разрешение перехо                                                                                                    | ga JCpuB                                                                                               |
|                                                                                                    |                                                                                                    |                        |                                      |                                                             |                                                                                                    | Annec.cranta h                                                                                                    | 0000000                                                                                                |
|                                                                                                    |                                                                                                    |                        |                                      |                                                             |                                                                                                    |                                                                                                    |                                                                                                    |
|                                                                                                    |                                                                                                    |                        | 1                                    | an ay 24/7248 at a managang ang ang ang ang ang ang ang ang | ýne (Valenda Melala da Santa Andrea da Santa Santa Santa Santa Santa Santa Santa Santa Santa Santa Santa Santa | Адрес перехода, h:                                                                                                    | 0000000                                                                                                |
| Сайты Сохране                                                                                                    | жие файла из ГТГ                                                                                                    | 1                      |                                      |                                                             | ,,,,,,,,,,,,,,,,,,,,,,,,,,,,,,,,,,,,,,                                                                         | Адрес перехода, h:<br>Таймаут поиска:                                                                                                    | 0000000                                                                                                |
| Сайты Сохране                                                                                                    | жие файла из ГТІ                                                                                                    | П]<br>Карта ош         | ибок:                                |                                                             |                                                                                                    | Адрес перехода, h:<br>Таймаут поиска:                                                                                                    | 0000000<br>0<br>🖾 Cron                                                                                 |
| Сайты Сохрани                                                                                                    | зние файла из ГТІ<br>зА []] JCpuB                                                                                                    | Т]<br>Карта ош         | ибок:                                |                                                             | 4*************************************                                                                         | Адрес перехода, h:<br>Таймаут поиска:<br>Старт<br>Перезапуск ГТП пр                                                                                                    | 0000000<br>0<br>Ш Стоп<br>и останове                                                                   |
| Сайты Сохрани                                                                                                    | ние файла из ∏1<br>⊮А []] "Ср⊾В<br>стактов:                                                                                                    | Т]<br>Карта ош         | ибок:                                |                                                             |                                                                                                    | Адрес перехода, h:<br>Таймаут поиска:<br>Старт<br>Перезапуск ГТП пр                                                                                                    | 0000000<br>0<br>Ш Стоп<br>и останове                                                                   |
| Сайты Сохрани                                                                                                    | ние файла из ГТІ<br>9А [] ЈСрцВ<br>«тактов:<br>с команд:                                                                                                    | Т]<br>Карта ош         | ибок:                                |                                                             | •                                                                                                    | Адрес перехода, h:<br>Таймаут поиска:<br>Старт<br>Перезапуск ГТП пр<br>Размерность карты оши<br>Королог X: [15, [5]]                                                                                         | 0000000<br>0<br>Ш Стоп<br>и останове<br>ибок                                                           |
| Сайты Софани<br>Софани<br>Софани<br>Счетчия<br>Первыя                                                                  | ние файла из ∏1<br>иА [] ЈСрџВ<br>«тактов:<br>«команд:<br>1 обой:                                                                                                    | Т]<br>Карта ош         | ибок:                                |                                                             |                                                                                                    | Адрес перехода, h:<br>Таймаут поиска:<br>Старт<br>Перезапуск ГТП пр<br>Размерность карты оши<br>Колонок, X: [16 [+]                                                                                          | 0020000<br>0<br>Ш Стоп<br>и останове<br>ибок<br>Строк, Y: [16                                          |
| Сайты Сохрани                                                                                                    | ние файла из П<br>зА П ЈСр.В<br>«тактов:<br>«команд:<br>й обой:<br>) оцибок:                                                                                         | Т <u>)</u><br>Карта ош | ибок:                                |                                                             |                                                                                                    | Адрес перехода, h:<br>Таймаут поиска:<br>Старт<br>Перезапуск ГТП пр<br>Размерность карты оши<br>Колонок, X: [16 [+]]<br>Фрагментов в ячейке, й                                                               | 0020000<br>0<br>Ш Стоп<br>и останове<br>ибок<br>Строк, Y: [16<br>Z:64                                  |
| Сайты Сохрани                                                                                                    | ние файла из ГП<br>иА [] ЈСрцВ<br>с тактов:<br>с команд:<br>й обой:<br>э ощибок:<br>э статуса:                                                                       | <u>]</u><br>Карта ош   | ибок:                                |                                                             |                                                                                                    | Адрес перехода, h:<br>Таймаут поиска:<br>Старт<br>Перезапуск ГТП пр<br>Размерность карты оши<br>Колонок, X: 16 []<br>Фрагментов в ячейке, й<br>Параметры захеата                                             | 0020000<br>0<br>С. Стоп<br>и останове<br>ибок<br>Строк, Y: [16<br>Z:64                                 |
| Сайты Сохрани                                                                                                    | ние файла из П<br>и Срц.В<br>к тактов:<br>с команд:<br>й обой:<br>р ощибок:<br>э статуса:<br>т заданный:                                                             | Т]<br>Карта ош         | ибок:                                |                                                             |                                                                                                    | Адрес перехода, h:<br>Таймаут поиска:<br>Старт<br>Перезапуск ГТП пр<br>Размерность карты ошя<br>Колонок, X: [16 ]]<br>Фрагментов в ячейке, й<br>Параметры захвата<br>Фрагментов, X*Y*Z =                     | 0020000<br>0<br>Ш Стоп<br>и останове<br>ибок<br>Строк, Y: [16<br>Z: <u>64</u><br>16384                 |
| Сайты Софани<br>Софани<br>Счетчия<br>Счетчия<br>Первыя<br>Регист<br>Таймаз<br>Таймаз                                   | ние файла из ∏1<br>ыА [] ЈСрцВ<br>к тактов:<br>с команд:<br>й сбой:<br>р ошибок:<br>р статуса:<br>т заданный:<br>т действит.:                                        | Т]<br>Карта ош         | ибок:                                |                                                             |                                                                                                    | Адрес перехода, h:<br>Таймаут поиска:<br>Старт<br>Перезапуск ГТП пр<br>Размерность карты оши<br>Колонок, X: 16 5<br>Фрагментов в ячейке, й<br>Параметры захвата<br>Фрагментов, X*Y*Z =<br>Начальный тахт     | ООСОООО<br>0<br>Ш Стоп<br>и останове<br>ибок<br>Строк, Y: [16<br>2: <u>64</u><br>16384                 |
| Сайты Сохрани<br>Сохрани<br>Сохрани<br>Счетчии<br>Счетчии<br>Счетчии<br>Первыя<br>Регист<br>Таймау<br>Таймау<br>Таймау | ние файла из ∏і<br>иА [] ЈСрцВ<br>к тактов:<br>к команд:<br>й сбой:<br>р ошибок:<br>р статуса:<br>гт заданный:<br>т действит.:<br>т общий:                           | <u>٦]</u><br>Карта ош  | ибок:                                |                                                             |                                                                                                    | Адрес перехода, h:<br>Таймаут поиска:<br>Старт<br>Перезапуск ГТП пр<br>Размерность карты оши<br>Колонок, X: [16] [1]<br>Фрагментов в ячейке, й<br>Параметры захвата<br>Фрагментов, X*Y*Z=<br>Начальный такт: | ООСОООО<br>0<br>Ш Стоп<br>и останове<br>ибок<br>Строк, Y: [16<br>Z:64<br>16384<br>[1                   |
| Сайты Сохрани                                                                                                    | ние файла из ГТІ<br>и Ср.В<br>к тактов:<br>к команд:<br>й сбой:<br>р ошибок:<br>р ошибок:<br>р статуса:<br>гт заданный:<br>т действит.:<br>т общий:<br>не фрагменты: | Т <u>]</u><br>Карта ош | ибок:                                |                                                             |                                                                                                    | Адрес перехода, h:<br>Таймаут поиска:<br>Старт<br>Перезапуск ГТП пр<br>Размерность карты оши<br>Колонок, X: 16 (*)<br>Фрагментов в ячейке, й<br>Параметры захвата<br>Фрагментов, X*Y*Z =<br>Начальный тахт:  | 0020000<br>0<br>С. Стоп<br>и останове<br>ибок<br>Строк, Y: [16<br>Z: _64_<br>16384<br>[1<br>ой команде |

Рис. 2.2.2 Вид окна инструмента «FT-17HF TPG»

2.2.4 Кликнуть изображение программной кнопки «xvd» (поз.1, рис. 2.2.2).

2.2.5 В открывшемся стандартном диалоговом окне выбрать файл векторов, имя которого указано в методике выполняемого пункта.

2.2.6 Кликнуть кнопку «Записать» (поз.2, рис.2.2.2).

2.2.7 Скопировать содержимое поля редактирования «Адрес старта» (поз.1, рис.2.2.3) в поле редактирования «Адрес перехода» (поз.2, рис.2.2.3) и с помощью левой клавиши мышки установить состояние следующих переключателей (рис.2.2.3):

«Останов при браке» - не выбран

«Останов при пустом векторе» - выбран

«Разрешение перехода JCpuA» - выбран

«Разрешение перехода JCpuB» - выбран.

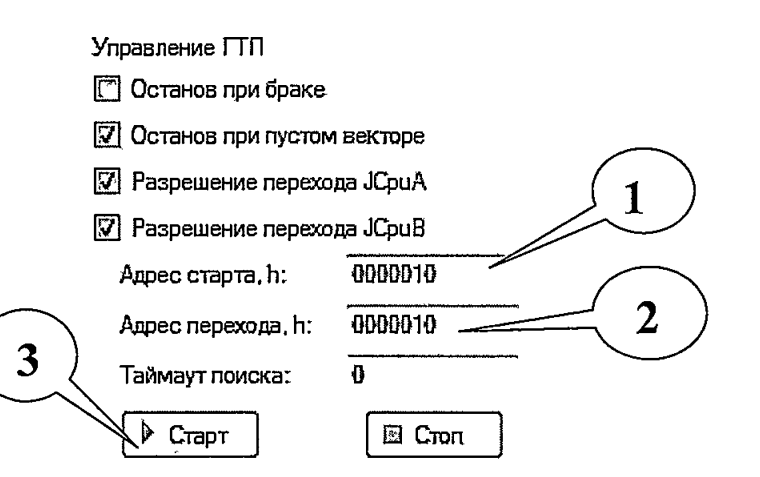

Рис. 2.2.3 Фрагмент окна инструмента «FT-17HF TPG»

2.2.8 Запустить на исполнение векторную последовательность, кликнув левой клавишей мышки изображение программной кнопки « Старт» (поз. 3, рис.2.2.3).